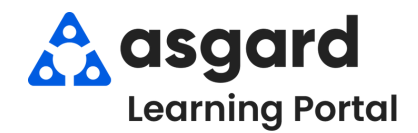

## Escritorio de Asgard Enviar Mensajes SMS

Siga los pasos que a continuación para enviar mensajes SMS (de texto) desde el Directorio de la aplicación de escritorio al teléfono móvil de un usuario. Los mensajes SMS desde la aplicación de escritorio de Asgard solo están disponibles para números de teléfono móvil en EE. UU. Para los usuarios con números de teléfono móvil internacionales, podemos utilizar la dirección de correo electrónico de SMS Gateway (es decir, 44123456789@orange.uk) para enviar notificaciones de Asgard por mensaje de texto. Para obtener ayuda con los mensajes de texto SMS o el Directorio de Asgard, comuníquese con support@asgardsoftware.com.

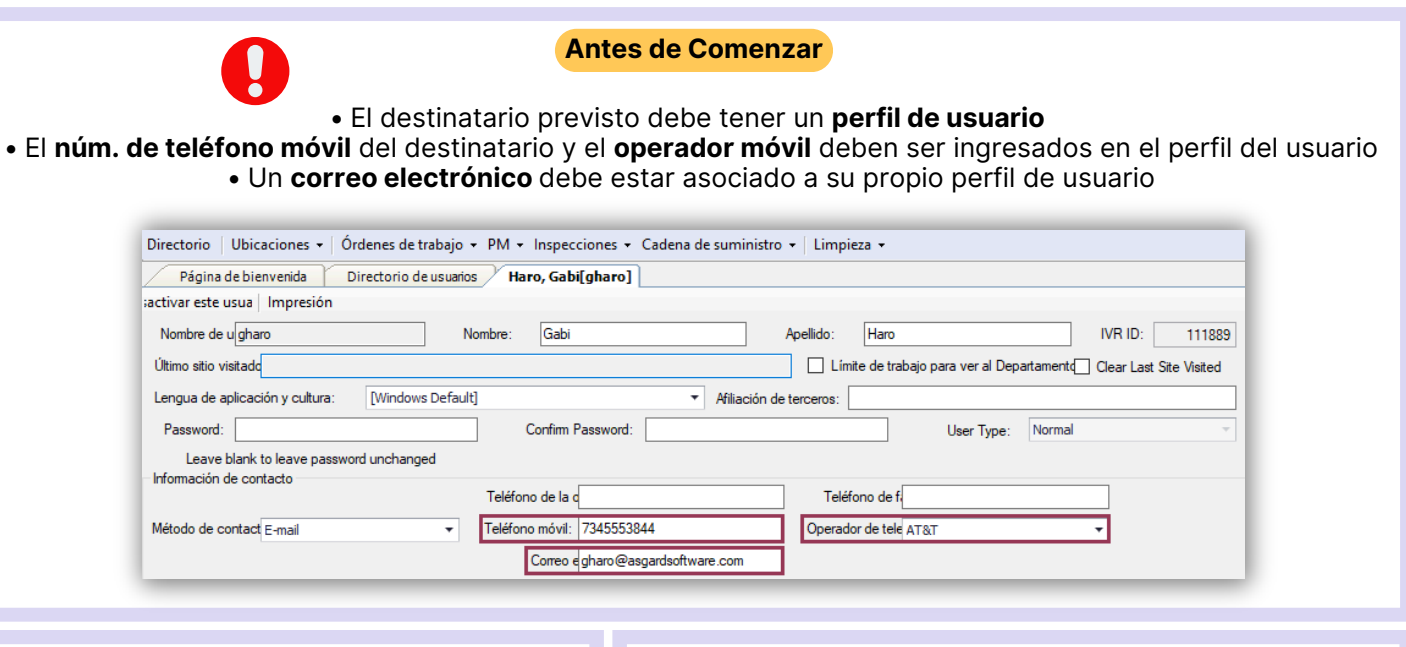

## Paso 1: Haga clic en el botón Directorio.

| y presione la tecla <b>Enter</b> o el botón <b>Encontrar</b> .                                                                   |
|----------------------------------------------------------------------------------------------------|
| 🐼 Asgard One Valley Lodge                                                                                                    |
| Archivo Sitio Instalaciones Herramientas Ayuda                                                                                   |
| Página de bienvenida Directorio de usuarios Nuevo usuarios Editar Desactivar Cambiar la contraceña Mostrar usuarios desactivados |
| Mostrar directorio como: Last Name, First Name - Busca: Haro - Encontrar                                                         |
| Haro. Gabi<br>Teléfono móvil: <u>7345553844</u><br>Correo electrónico: <u>gharo@asgardsoftware.com</u>                           |
|                                                                                                    |

Página de bienvenida / Directorio de usuarios Nuevo usuario Editar Desactivar | Cambiar la contraseña | Mostrar usuarios desactivados Mostrar directorio como: Last Name, First Name 🔻 Busca: Site Admin Encontrar Paso 3: Pase el cursor sobre el numero de teléfono del Haro, Gabi usuario, presione la tecla Ctrl Teléfono móvil: 7345553844 Correo electrónico: gharo@asgar com en su teclado y haga Clic. Mendosa, CORP\_Bonnie Teléfono móvil: 3078675309 Correo electrónico: <u>bmendosa@company.com</u>

Paso 2: Busque el destinatario por Nombre o Departamento

Paso 4: Escriba su mensaje en la ventana de SMS Messenger. El nombre del destinatario aparecerá resaltado en azul. Haz clic en Enviar.

| <u>A</u> rchivo <u>S</u> itio Instalaciones <u>H</u> errami                                           | entas <u>A</u> yuda                                  |
|----------------------------------------------------------------------------------------------------|------------------------------------------------------|
| Directorio Ubicaciones 🗸 Órdenes de trab                                                              | ajo • PM • Inspecciones • Cadena de suministro • Lim |
| Página de bienvenida Directorio de us                                                                 | uarios                                               |
| Nuevo usuario Editar Desactivar   Cambia                                                              | r la contraseña   Mostrar usuarios desactivados      |
| Mostrar directorio como: Last Name, First Na                                                          | me 🔹 Busca: Site Admin 🔹 Encontrar   Borrar          |
| Haro, Gabi<br>Teléfono móvil: <u>7345553844</u><br>Correo electrónico: abaro@asgardsoftwara.com       | 💀 SMS Messenger — 🗆 🗙                                |
| conco cicca anico. gnaro@asgardsonware.com                                                            | Cuerpo de mensaje:                                   |
| Mendosa, CORP_Bonnie<br>Teléfono móvil: 3078675309<br>Correo electrónico: <u>bmendosa@company.com</u> | jEscriba su mensaje aquíj                            |
| Morales, Leece                                                                                        |                                                      |
| Correo electrónico: Imorales@yourvacationres_                                                         |                                                      |
| Saffron, CORP Selma                                                                                   |                                                      |
| Teléfono móvil: 214-555-8714<br>Correo electrónico: <u>ssaffron@vacationcorp.com</u>                  |                                                      |
|                                                                                                    |                                                      |

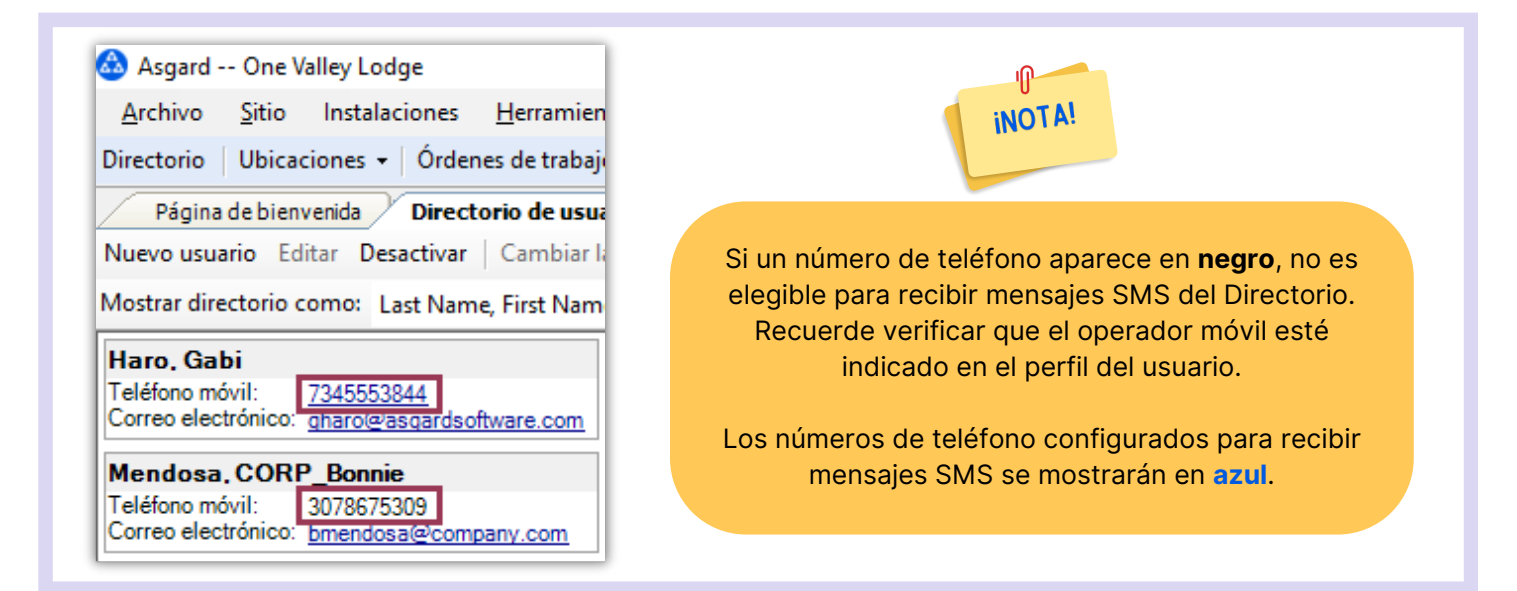

Paso 5: El usuario recibirá su mensaje como texto en su teléfono móvil. Si el usuario responde, se enviará a la dirección de correo electrónico asociada a su perfil de usuario.

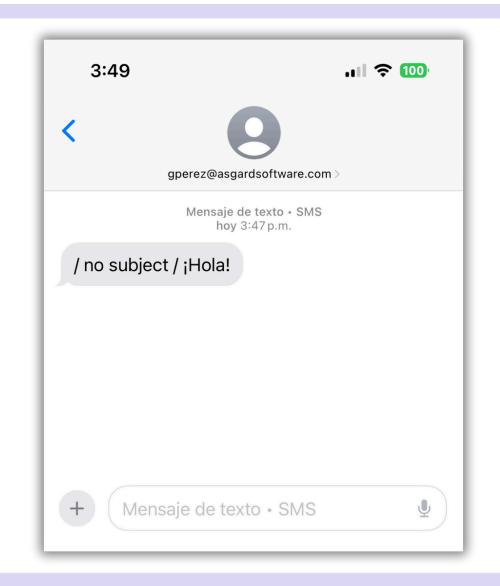